## How to claim your PDUs from Passion for Projects

If you are a PMI member and a certificate holder and are looking for how to get your PDUs registered - This is a short description to assist you to claim PDUs related to the Passion for Projects Congress.

### Where to find more information?

For a comprehensive document on the CCR System please see the <u>CCR Handbook</u>. For more detailed information on the process of claiming PDUs, please refer to <u>All About PDUs on pmi.org</u>.

# Did you use the Check-in function during the Passion for Projects Conference – Read this

If you are unsure if you did check-in on all sessions you attended, you can easily verify this by visiting the <u>PMI Sweden Chapter's website</u>. You need to log in with the same id (email or PMI-ID) as the one you used to register for the conference.

| VERS                               | CONTACT    | <b>O</b> TRANSLATE | MY PAGES |  |  |  |  |  |
|------------------------------------|------------|--------------------|----------|--|--|--|--|--|
| Sign in                            |            |                    |          |  |  |  |  |  |
| Email or PMI Member Number:        |            |                    |          |  |  |  |  |  |
| your.emailaddress@yourdomain.com   |            |                    |          |  |  |  |  |  |
| Password:                          |            |                    |          |  |  |  |  |  |
|                                    |            |                    |          |  |  |  |  |  |
| □R                                 | emember me |                    | Sign in  |  |  |  |  |  |
| Register account   Forgot password |            |                    |          |  |  |  |  |  |

When successfully logged in, locate the small menu at the bottom right of the screen, and click "Check in".

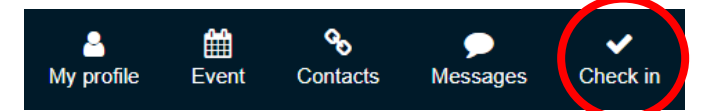

The window similar to the one below will be displayed.

| Check in with code                                                                    |          |  |  |  |
|---------------------------------------------------------------------------------------|----------|--|--|--|
| Enter the check-in code that you received when you attended the event / program item. |          |  |  |  |
| 000 000 000                                                                           | Check in |  |  |  |
| Your check-ins 🕢 🗸                                                                    |          |  |  |  |

Expand the "Your check-ins" list by clicking the drop-down arrow to display the full list. See below example.

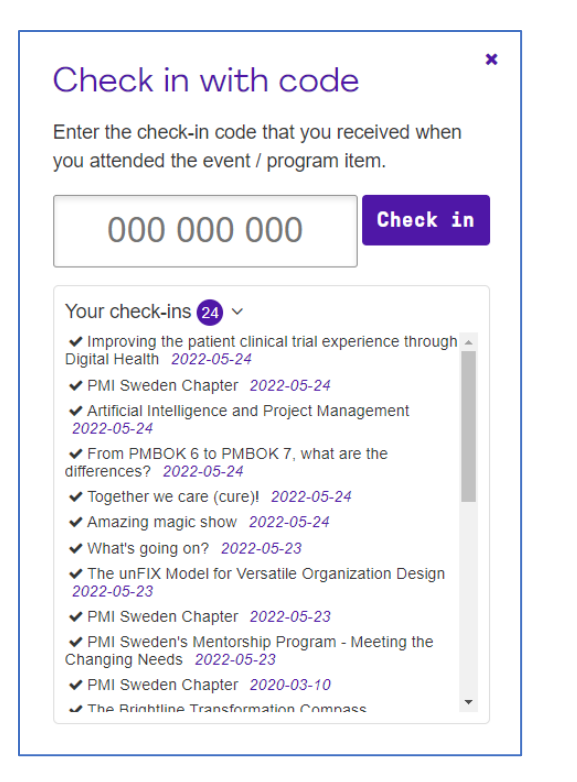

Here you are able to see all your successful check-ins you have including the ones from the Passion for Projects Conference. For these you should not claim PDUs in the PMI CCR system. That will be done automatically by PMI Sweden for you. If you did not use the Check-in function at all or are missing some sessions, you will need to claim those in the PMI CCR system yourself - see instruction below.

### How to claim your PDUs for Passion for Projects in the CCR System

To locate the PDU claim codes to use, you are able to find the codes when logged in to <u>Passion for</u> <u>Projects Program pages</u> for in-person attendees. If you marked the sessions you attended to as favorites, you will have the PDU code displayed in the "My Program" page. See example below. The PDUs are also shown with reference to what part of the PMI Talent Triangle they will be counted.

If you **attended digitally**, you will find the program here <u>Program Passion for Projects Congress</u> - <u>Digital</u>.

If you click on the program item you will see the full description, speaker information as well as the PDU code.

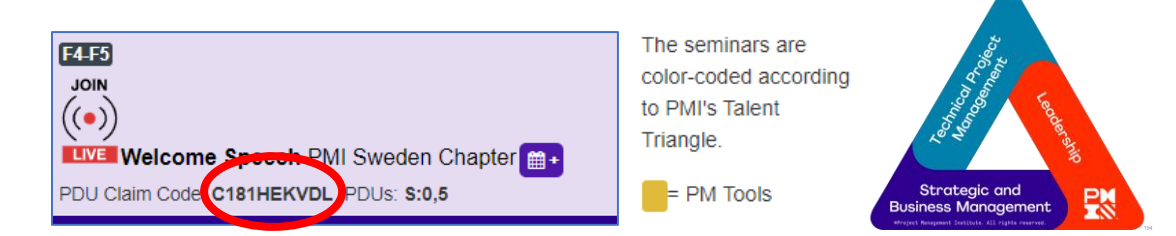

PDU claim code lists on the Passion for Projects web site There is also a comprehensive list of the PDU claim codes available here https://www.passionforprojects.org/Kongressen-2022

#### Reporting your PDUs

Start by logging in to <u>https://my.pmi.org</u> with your PMI-ID or registered email address. When your Dashboard has loaded, locate the certificate section for which you want to claim PDUs and click "Report PDUs"

| -                                   |                  |             |
|-------------------------------------|------------------|-------------|
| PMP®<br>Ø In good standing <b>⊚</b> | View Certificate | Report PDUs |
|                                     |                  |             |

On the reporting page, locate the "PDU Claim Code, and click "I have a claim code" link.

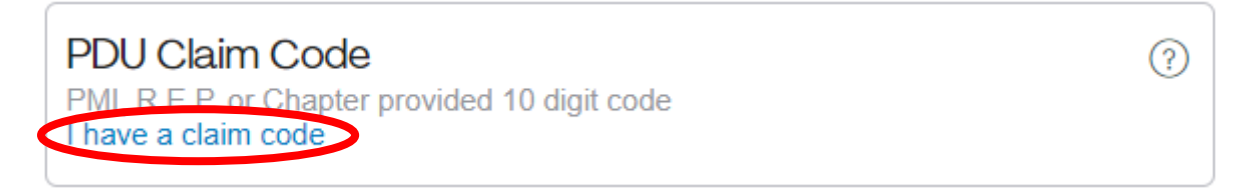

Enter the PDU claim code from the Passion for Projects Program in the field shown and click the "Apply" button.

| PDU Claim Code                                | ? |
|-----------------------------------------------|---|
| PMI, R.E.P. or Chapter provided 10 digit code |   |
| Apply                                         |   |

A page similar to this one will be displayed. Complete filling out the fields needed, verify that the claim is correct and click the "Submit" button.

| Hanagement Institute.                                                                    | ♂ myPMI ∽ 凣 注                                                                                                    |                                                                                                    |                                                                                                    |        |
|------------------------------------------------------------------------------------------|----------------------------------------------------------------------------------------------------|----------------------------------------------------------------------------------------------------|----------------------------------------------------------------------------------------------------|--------|
| Dashboard PDUs ~ Exar                                                                    | n Analysis Course Catalog                                                                                                    | Handbooks & Guides                                                                                                    | About PMI                                                                                                    |        |
| Course or Training<br>Dashboard > Report PDUs > Course or Training<br>Course or Training | )                                                                                                    |                                                                                                    |                                                                                                    |        |
| Provider ③                                                                               | PMI Sweden Chapter                                                                                                    |                                                                                                    |                                                                                                    |        |
| Course                                                                                   | Powering the Future of Work the                                                                                                    | nrough Projects                                                                                                    |                                                                                                    |        |
| Description ③<br>(optional)                                                              | B I U IE IE   In an increasingly complex and fas<br>accelerating disruption and techno<br>"projectized." We will welcome Ashwini Bakshi, N<br>Management Institute, the word's<br>Ashwini will share his perspective<br>done - and the role that the PMIc<br>thrive in The Project Economy, incl<br>increasingly complex, challenges in | t-moving world, the nature of work<br>logical change, the workplace is be<br>Aanaging Director for Europe & Sut<br>leading professional association for<br>and actionable insights on the glob-<br>munuhi is playing to prepare both<br>uding new offerings from PMI gear<br>a landscape of continual transform | is evolving. Against a landscape of<br>coming increasingly agile and<br>o-Saharan Africa at the Project<br>r project professionals.<br>al trends impacting how work gets<br>individuals and their organizations to<br>ed to help project professionals tackle<br>nation.<br>1408 / 5000 charact | •<br>• |

You repeat the registrations for all PDUs you are claiming.

We hope this short instruction was helpful.